## 機器使用マニュアル

10階 会議室

1

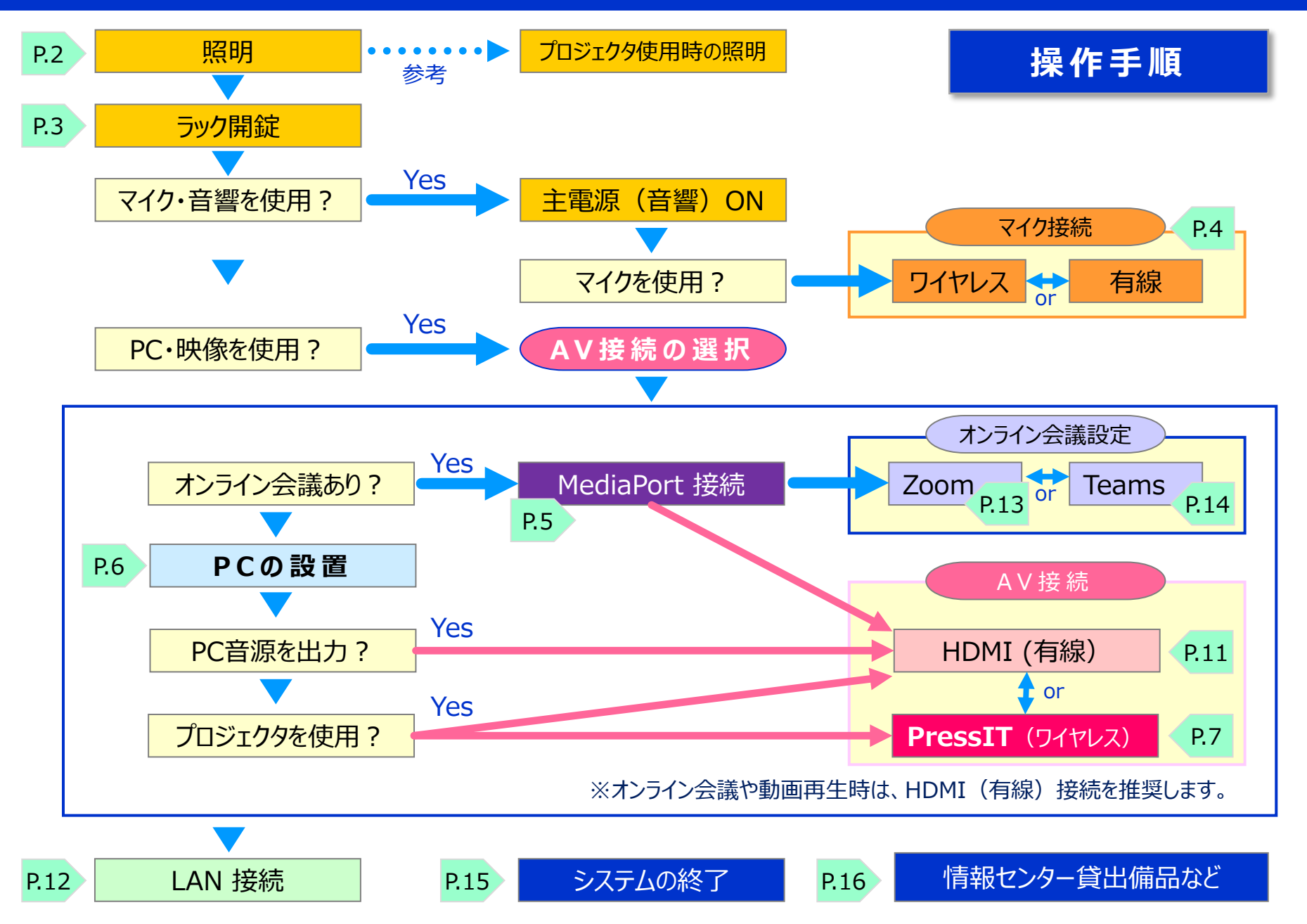

### 10階 会議室 **照明**

#### シャンデリア 1. 照明をONにします。 ▼プロジェクタ使用時に推奨の設定 上向きをOFF 照明スイッチ スポットライト 赤 オウンライ 緑 コンセント 状態:OFF ON スポットライ | コンセント アウンライ 会議室正面 シャンデリア プロジェクタ プロジェクタ 1 2 壁 壁 コンセント コンセント

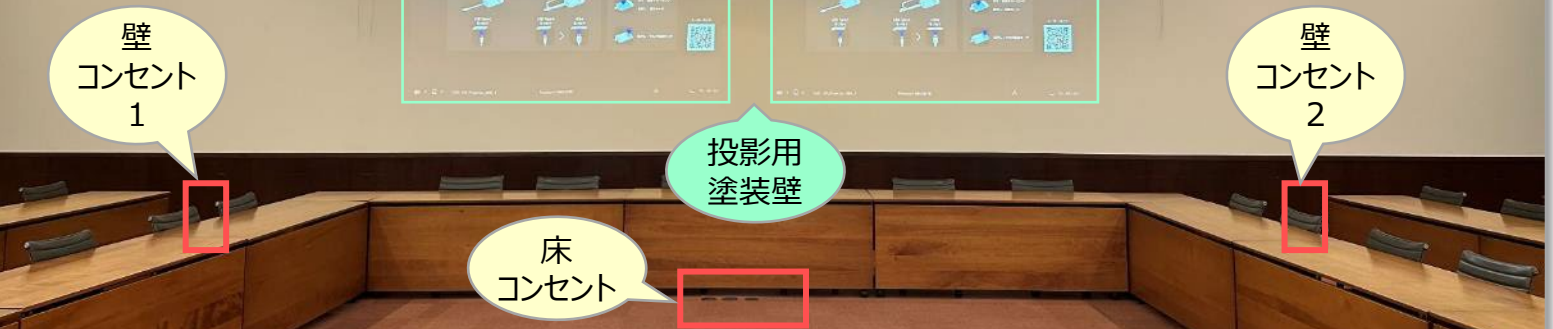

#### ラックの開錠・主電源 10階 会議室

- 1. 視聴覚ラックを開錠します。
- 2. マイク・音響を使用するときは、

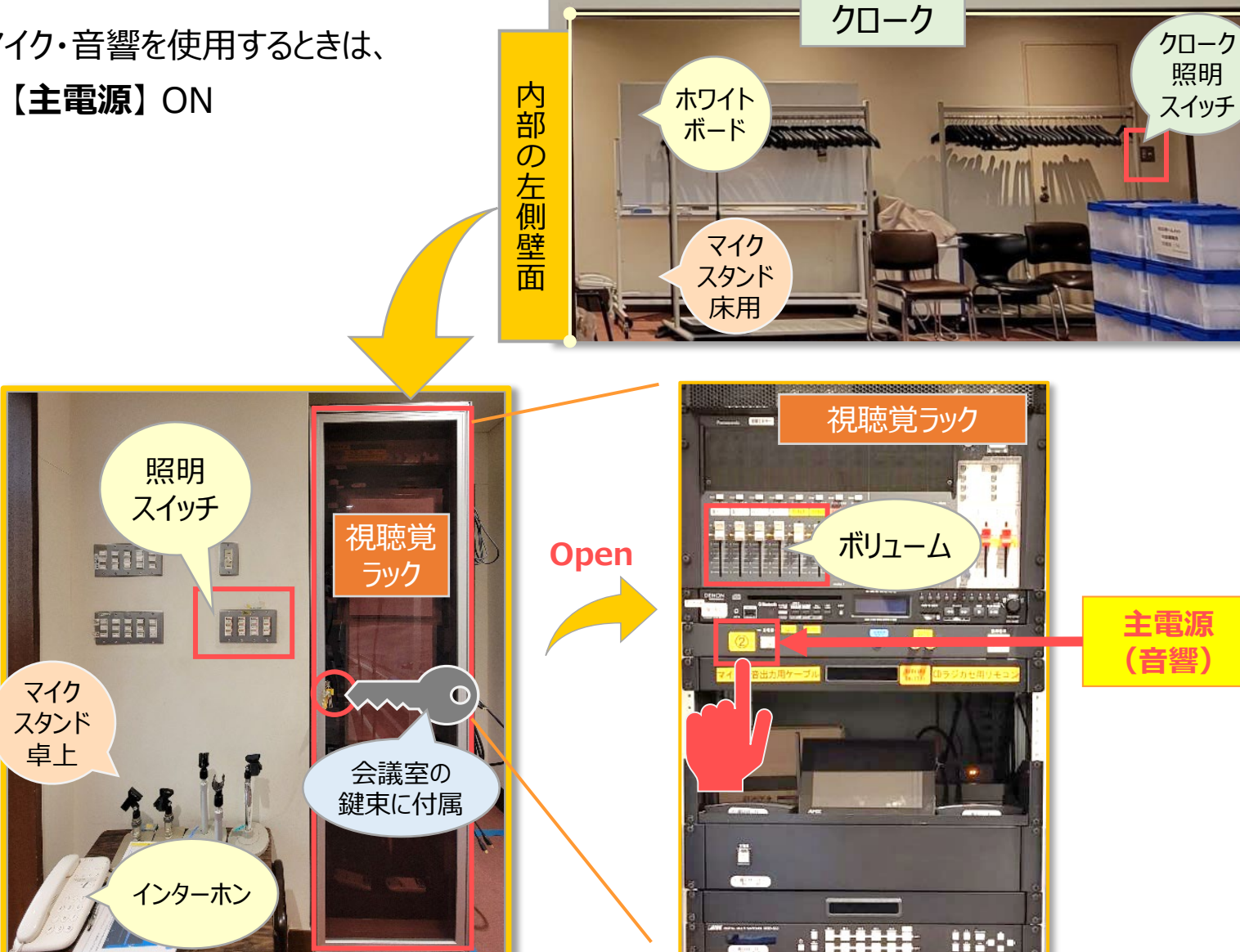

## 10階 会議室 マイク

- 1. 使用するマイクを取り出します。
  - ① ワイヤレスマイク
    - 4本同時に使えます。
    - ・ 使用後は、充電器に戻してください。
  - ② 有線マイク
    - ラック横からマイクケーブルを外します。
    - ・ 壁コンセントに接続して使用します。
- 2. ラックのコントローラで<mark>ボリューム</mark>を調整します。

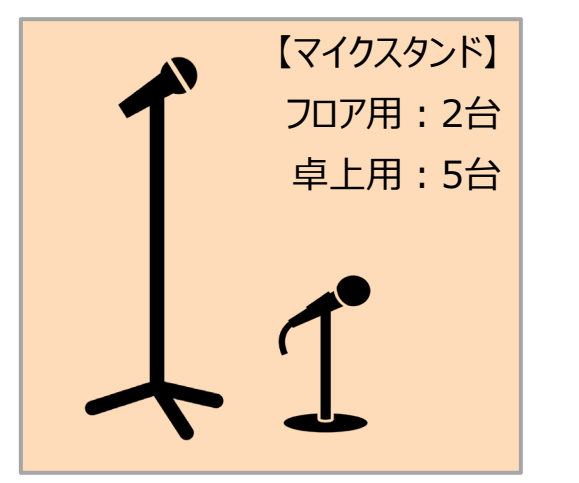

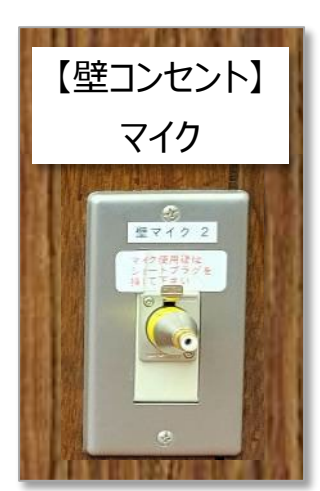

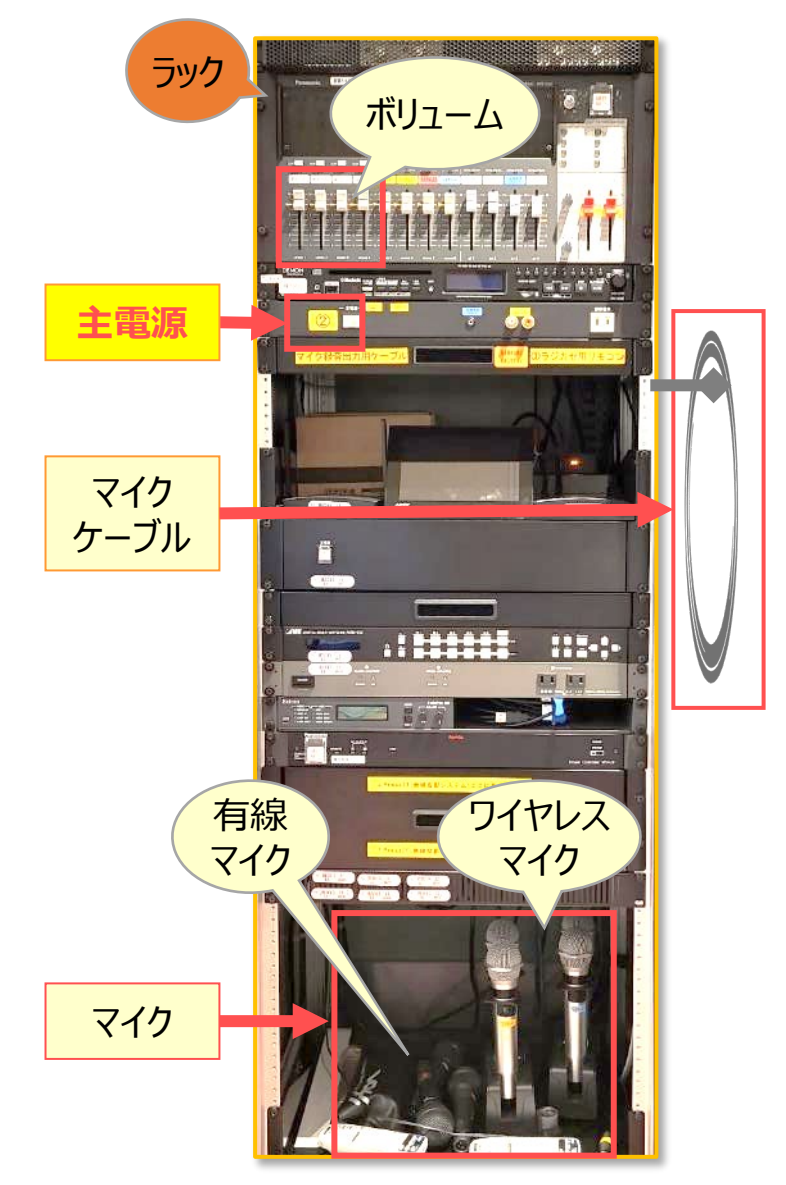

# 10階 会議室 PC の 設置: Media Port接続 (オンライン会議あり)

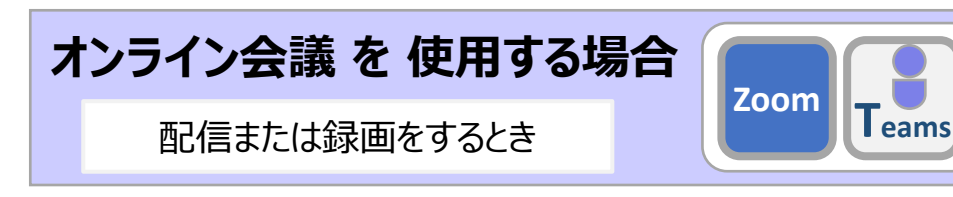

1. MediaPort と接続します。

① ラックから、USB ケーブルを引き出します。
② PC の USB ポート に接続します。

2. PC 付近のコンセントに接続します。

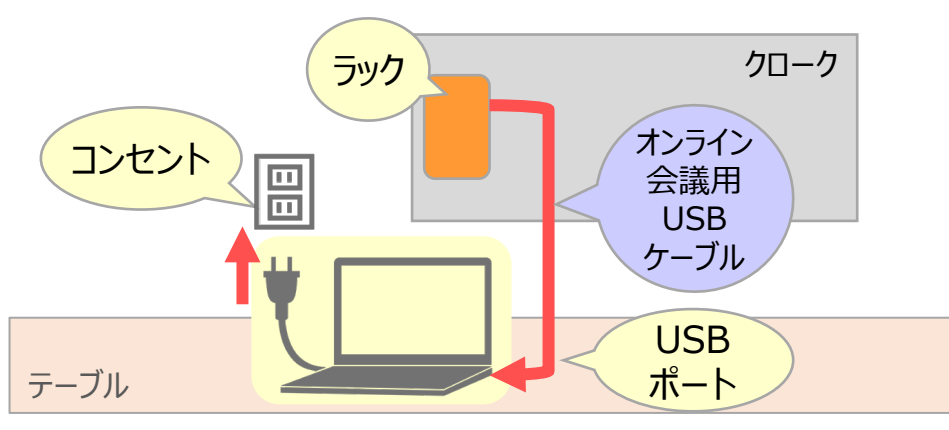

- PC は、ラック付近に設置してください。
- ケーブル長は、約5mです。※ケーブルの延長はできません。
- ・ USB ポートが不足する場合は、HUB を用意してください。

#### MediaPort は、

- ・ オンライン会議の音響に対応するシステムです。
- ・ 会議室マイクを PC マイクとして接続します。
- オンライン会議の起動後に、会議の設定で、 マイクとスピーカーの選択が必要です。
  ※参照「オンライン会議アプリの音響設定」
  P.13「Zoom」、P.14「Teams」

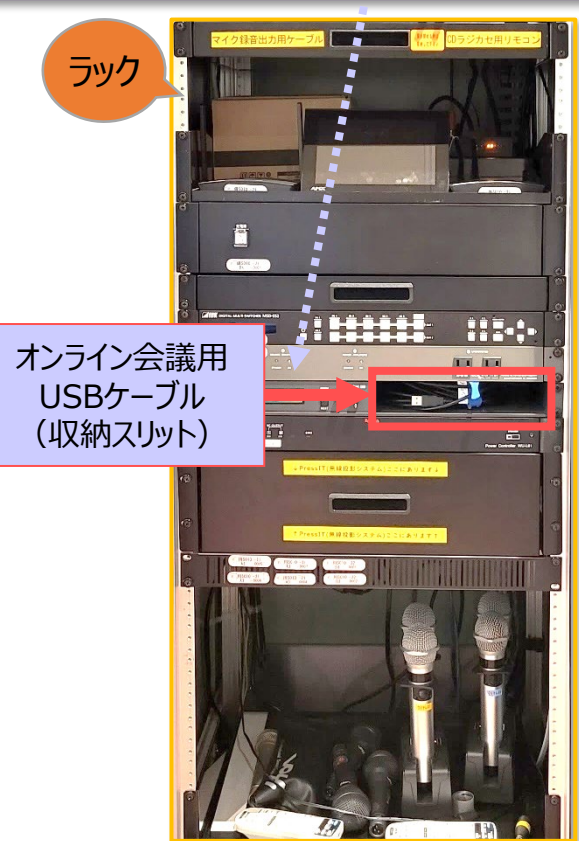

## 10階 会議室 PC の 設置: プレゼンのみ (オンライン会議なし)

- 1. PC 付近のコンセントに接続します。
  - ・ 壁コンセント: プロジェクタ下に2基
  - 床コンセント: 丸型金属蓋下

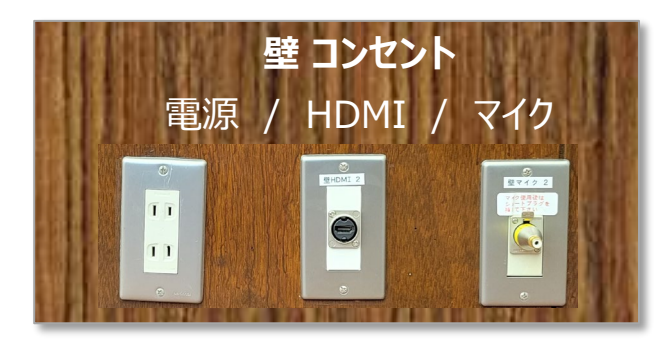

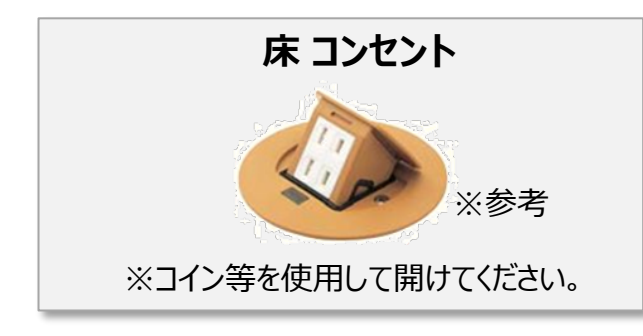

• 有線LANコンセントは、P.12参照

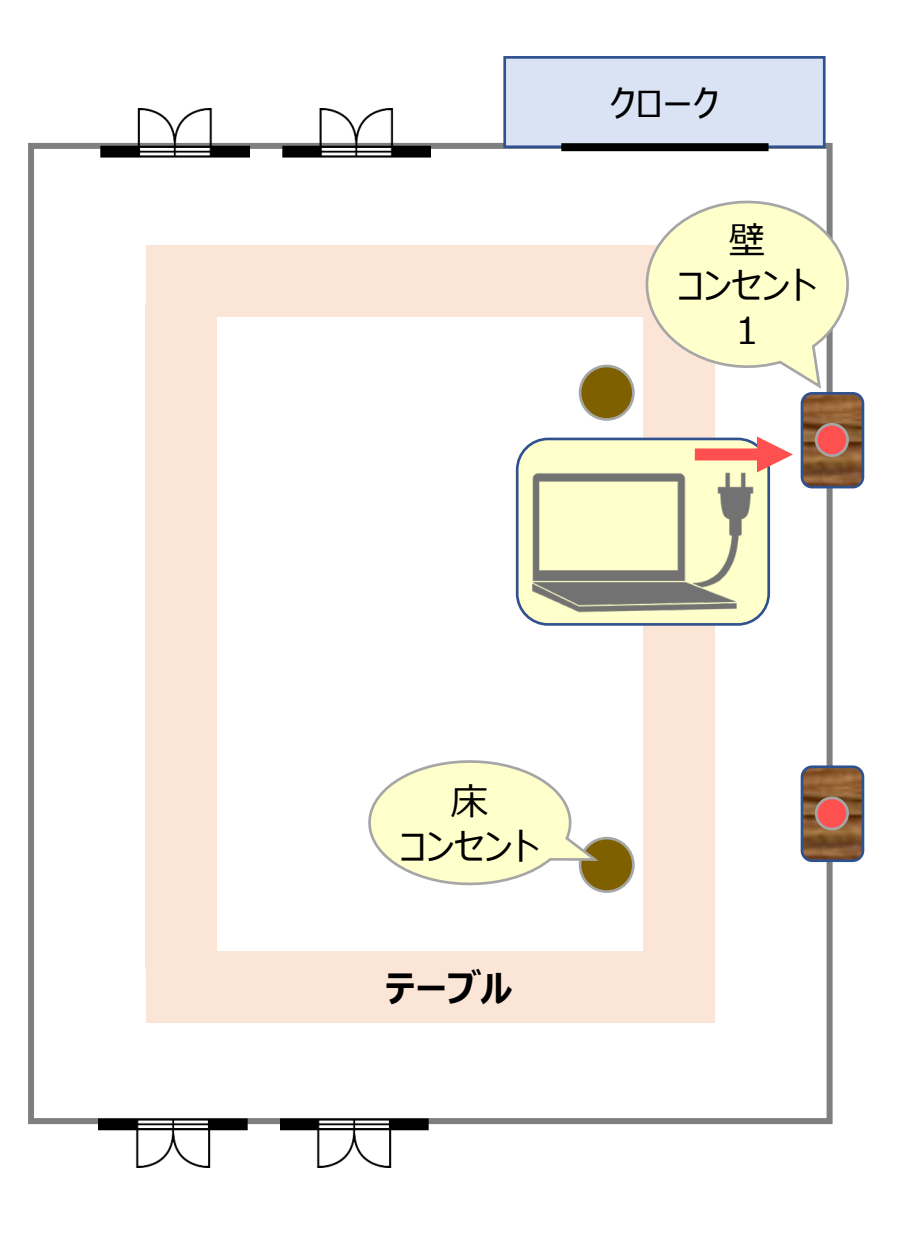

## 10階 会議室 AV接続 PressIT ①準備

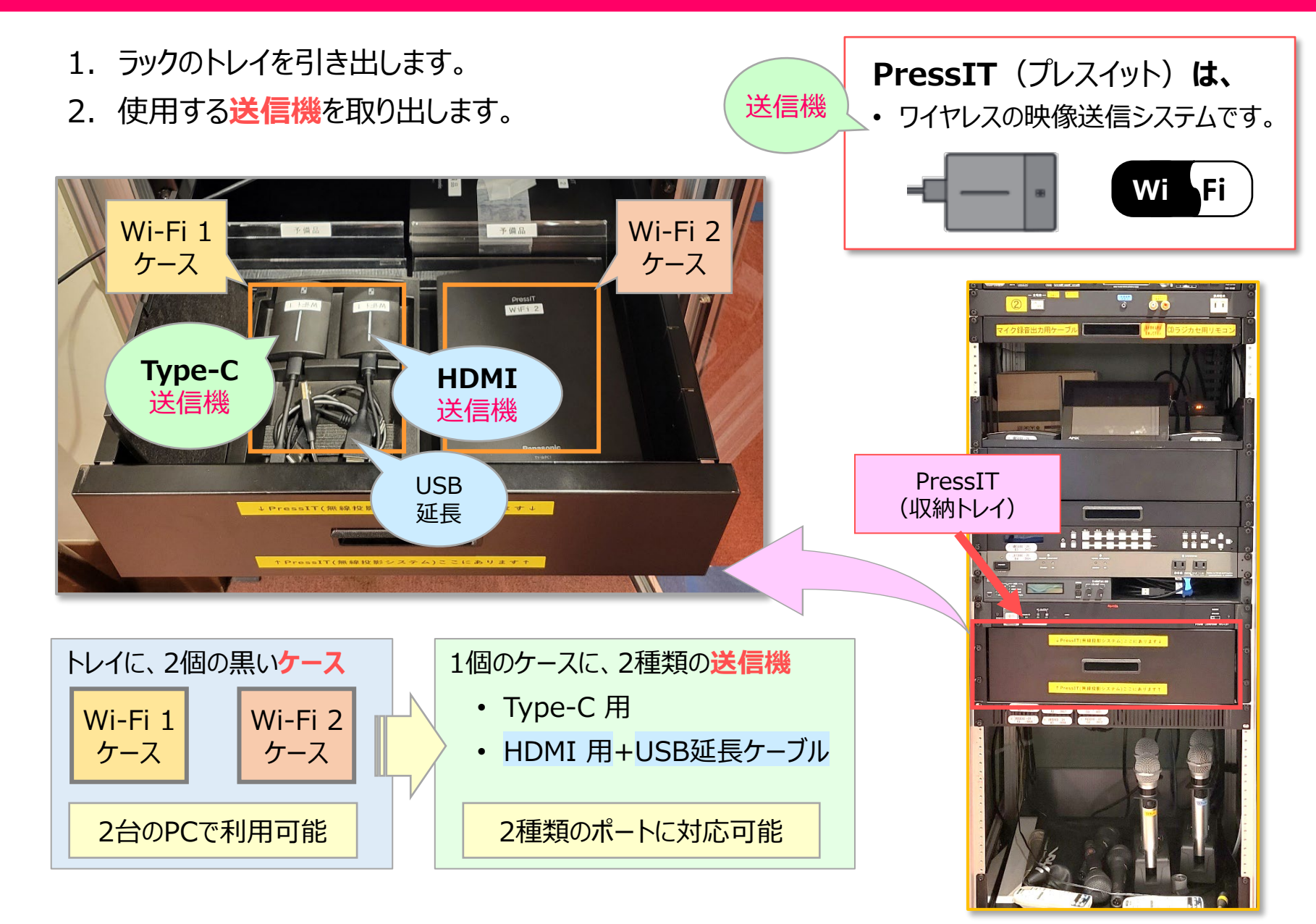

※データ容量の多い送信(オンライン会議・動画再生等)は、コマ落ちが生じる場合がありますので、HDMI(有線)接続を推奨します。

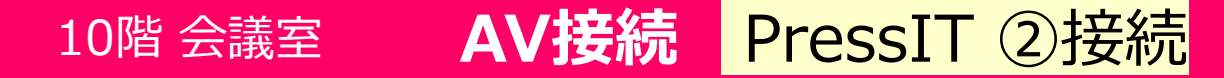

3. PC に送信機を接続します。

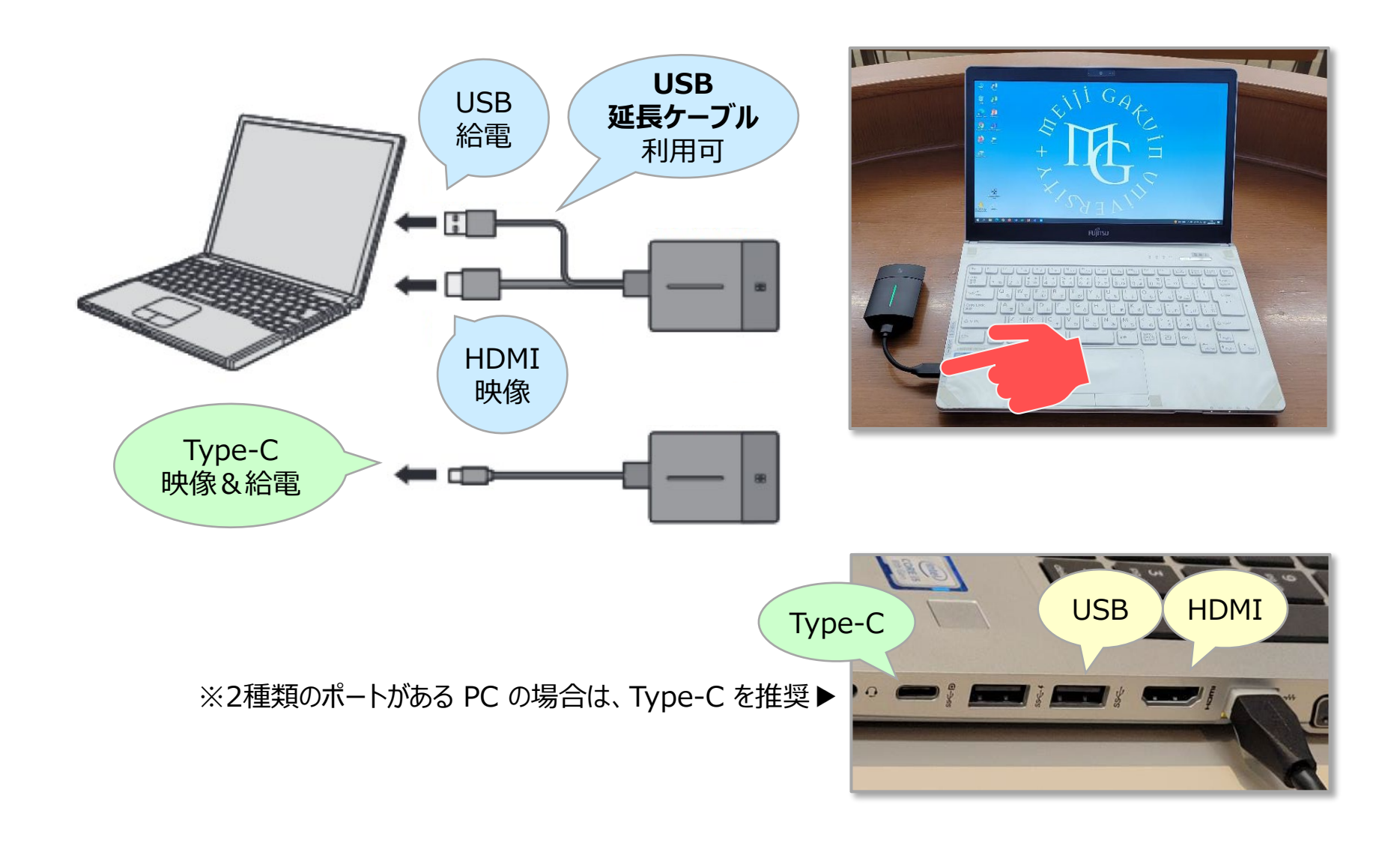

10階 会議室 AV接続 PressIT ③起動

- 4. 【パネル】をタッチして映像・音声システムを起動します。
  - ① 【パネル】をタッチ → 表示
  - ②【ON】をタッチ → システム起動
  - ③【プロジェクタ】をタッチ→ プロジェクタ起動
  - ④ 【Wi-Fi】をタッチ → 接続

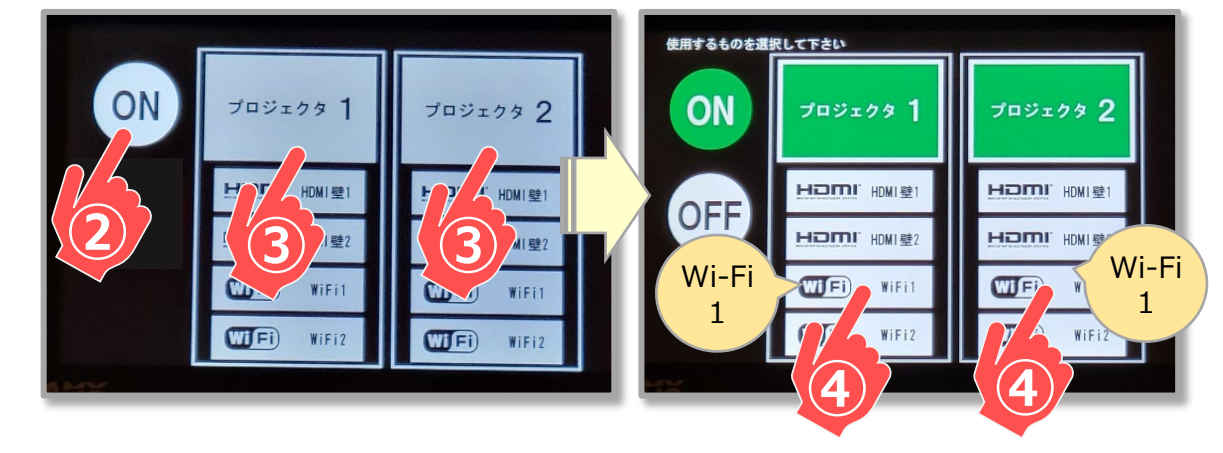

例) 2台のプロジェクタに、1台の PC 映像(Wi-Fi\_1)を投影する場合

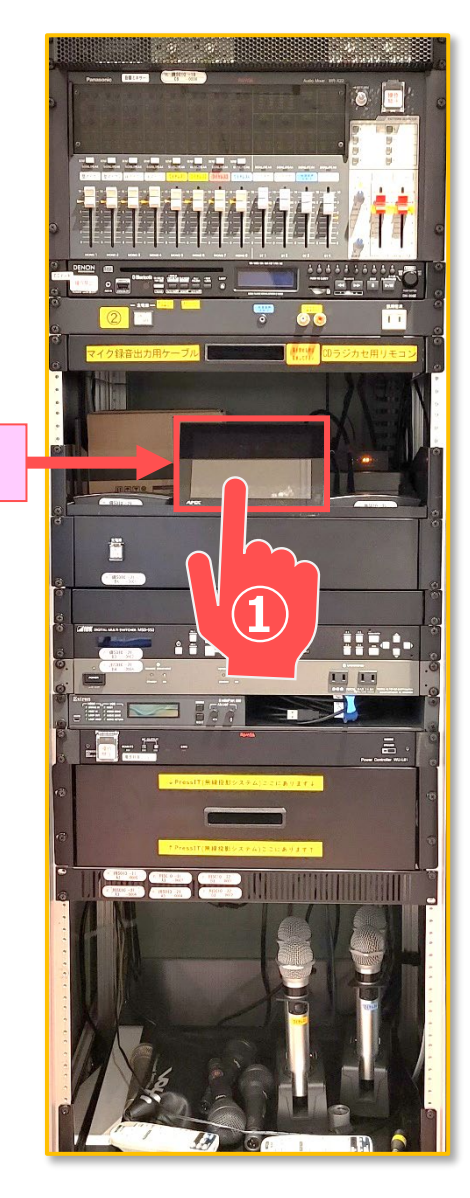

パネル

10階 会議室 AV接続 PressIT ④送信

5. 【送信機】のボタンを押して送信します。

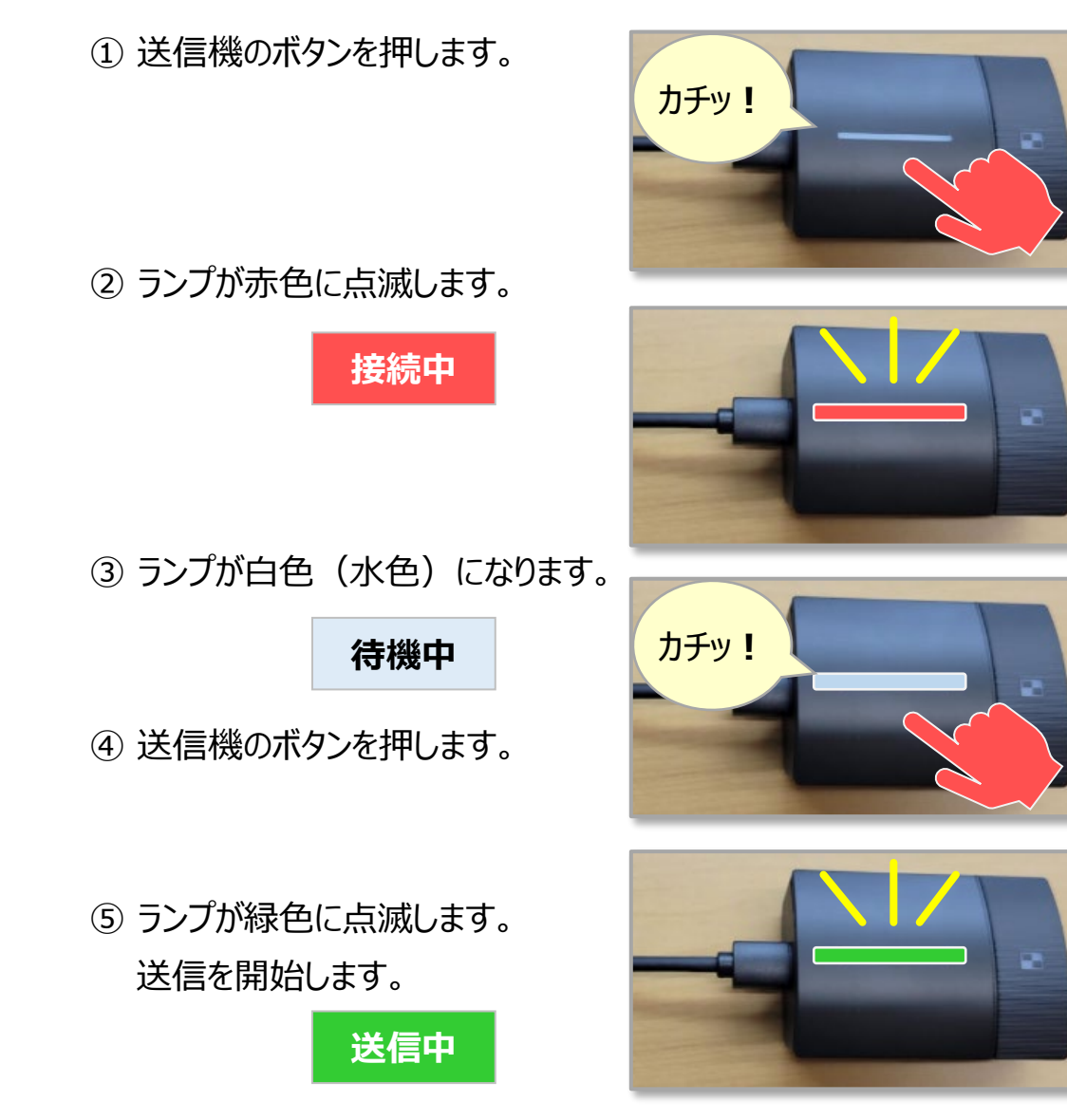

終了時

6. ボタンを押します。

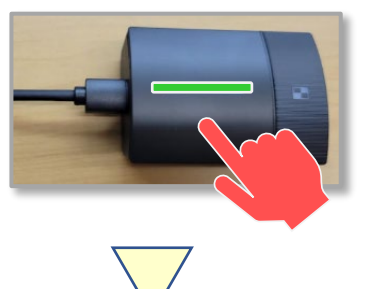

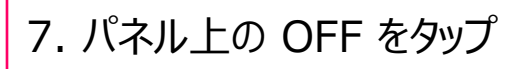

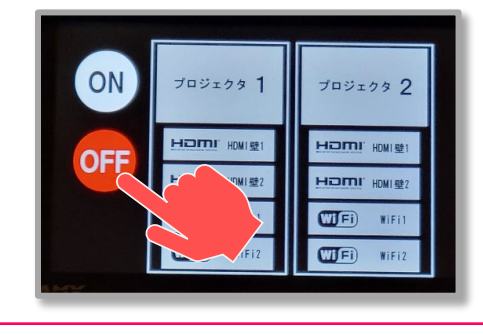

## 10階 会議室 AV接続 HDMI (有線)

- 1. ラック右横の【HDMIケーブル】を取り出します。
- 2. PC と【**壁HDMI**】を接続します。

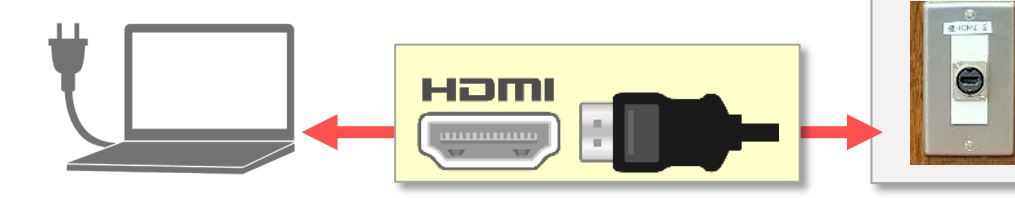

壁HDMI

パネル

- 3. 【パネル】をタッチして映像・音声システムを起動します。
  - 【パネル】をタッチ → 表示
  - ②【ON】をタッチ → システム起動
  - ③ 【プロジェクタ】をタッチ → プロジェクタ起動
  - ④ 【HDMI】をタッチ → 接続

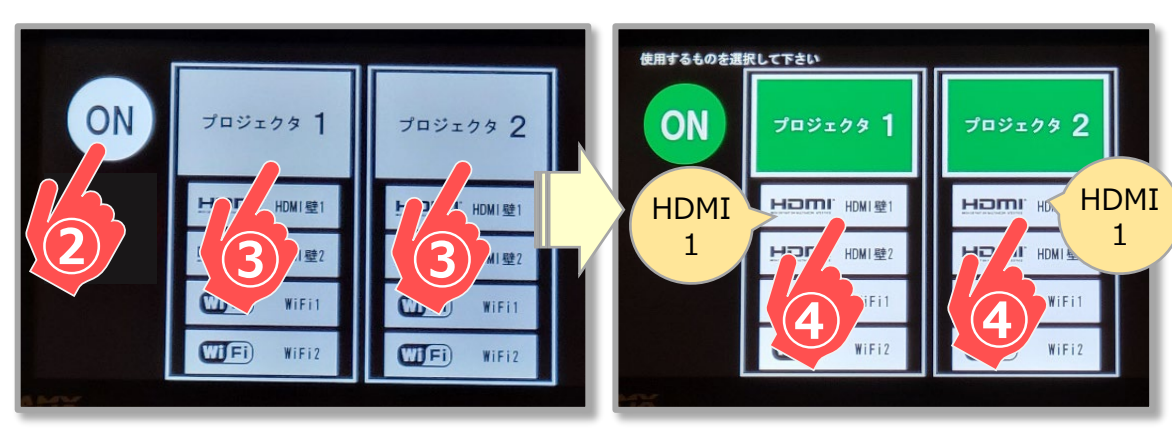

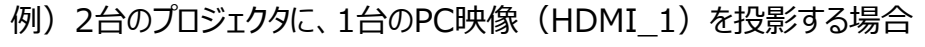

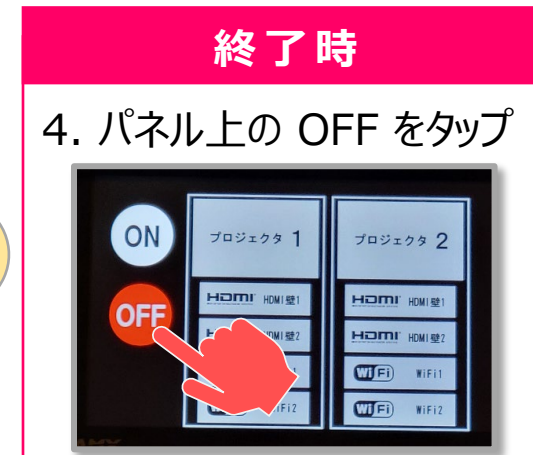

ボリューム

HDMI

ケーブル

### 10階 会議室 LAN:学内ネットワーク接続

### 無線LAN(学内Wi-Fi:教育系)

- ネットワーク名: 1863-Hepburn
- 教育系アカウントでの設定が必要です。
- 下記の設定マニュアル(PDF)を参照し設定してください。
- アカウントが不明の際は、情報センターにお問合せください

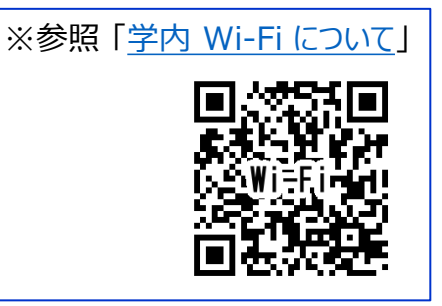

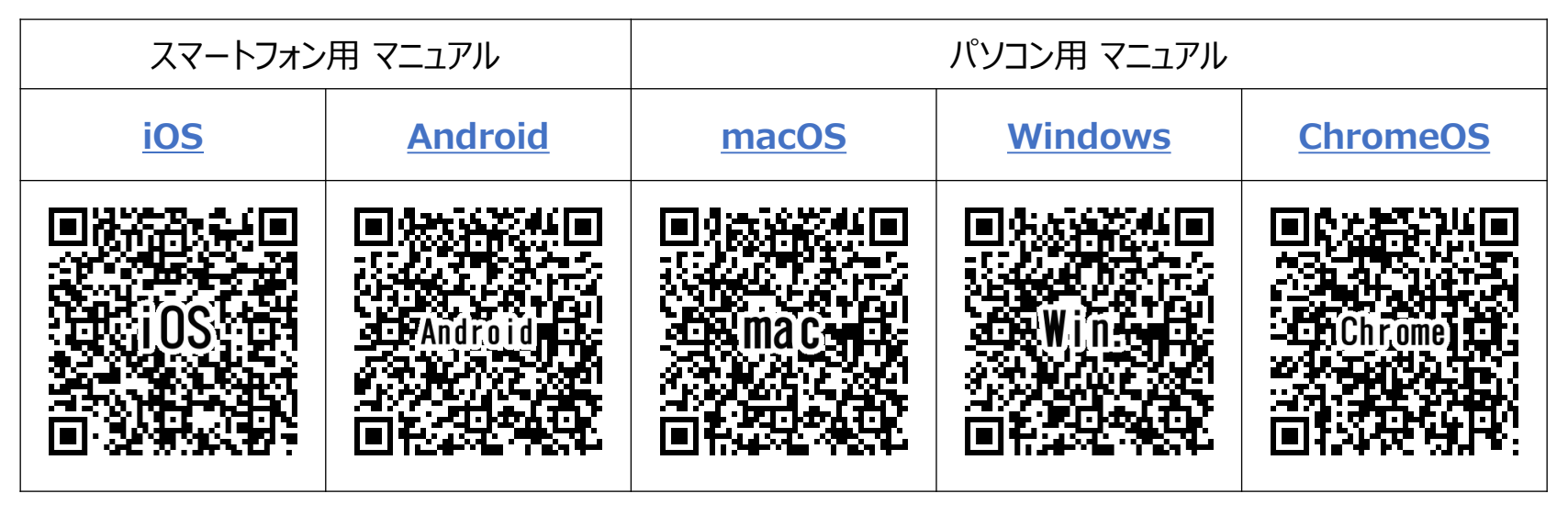

#### 有線LAN(情報コンセント)

- 金属カバー下の【床コンセント】に設置してあります。
- 使用するPC (教育系/事務系) のネットワークにより、コンセント位置が異なります。
- コンセント位置の詳細は、情報センターにて確認してください。

※LANケーブルはご用意ください。

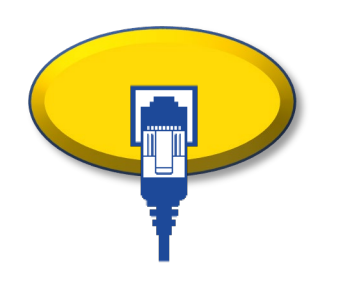

### 10階 会議室 オンライン会議アプリの 音響設定

- 1. Zoom を起動します。
- 2. アプリのデバイスを変更します。
  - ① マイクアイコン右のボタンをクリック
  - ② マイクとスピーカーをクリック
  - ③ それぞれ変更します。

| デバイス  | 機器        | 表示名                                  |  |
|-------|-----------|--------------------------------------|--|
| マイク   | MediaPort | Extron MediaPort<br>200 Speakerphone |  |
| スピーカー | 壁HDMI     | DDC-03UHD-A                          |  |
|       | PressITX  | TY-WPB1                              |  |

Zoom

※オンライン会議では、HDMI(有線)接続を推奨します。

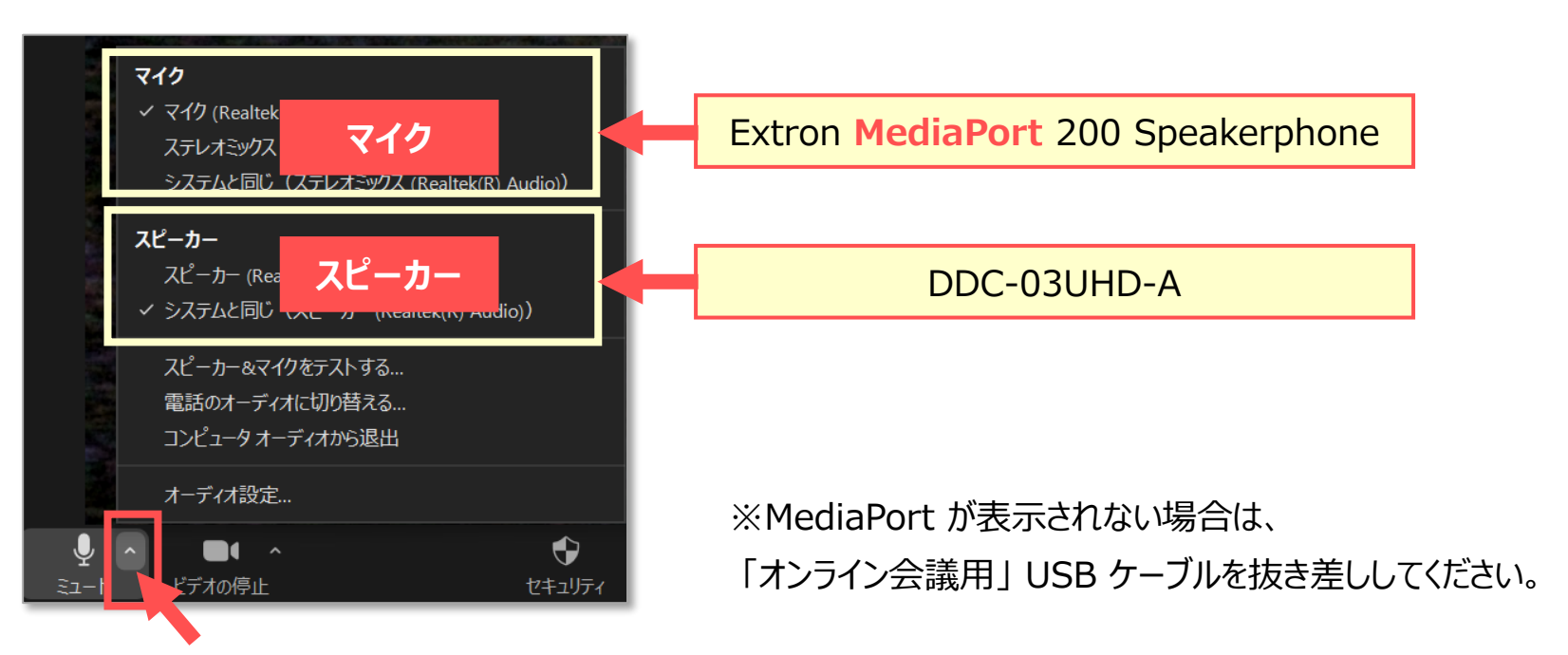

### 10階 会議室 オンライン会議アプリの 音響設定

- 1. Teamsを起動します。
- 2. アプリのデバイスを変更します。
  - ① 【・・・】(その他)をクリック
  - ② 【設定】 をクリック
  - ③【デバイスの設定】をクリック
  - ④ マイクとスピーカーの【▼】をクリック
  - ⑤ それぞれ変更します。

| デバイス  | 機器        | 表示名                                  |  |
|-------|-----------|--------------------------------------|--|
| マイク   | MediaPort | Extron MediaPort<br>200 Speakerphone |  |
| スピーカー | 壁HDMI     | DDC-03UHD-A                          |  |
|       | PressITX  | TY-WPB1                              |  |

Teams

※オンライン会議では、HDMI(有線)接続を推奨します。

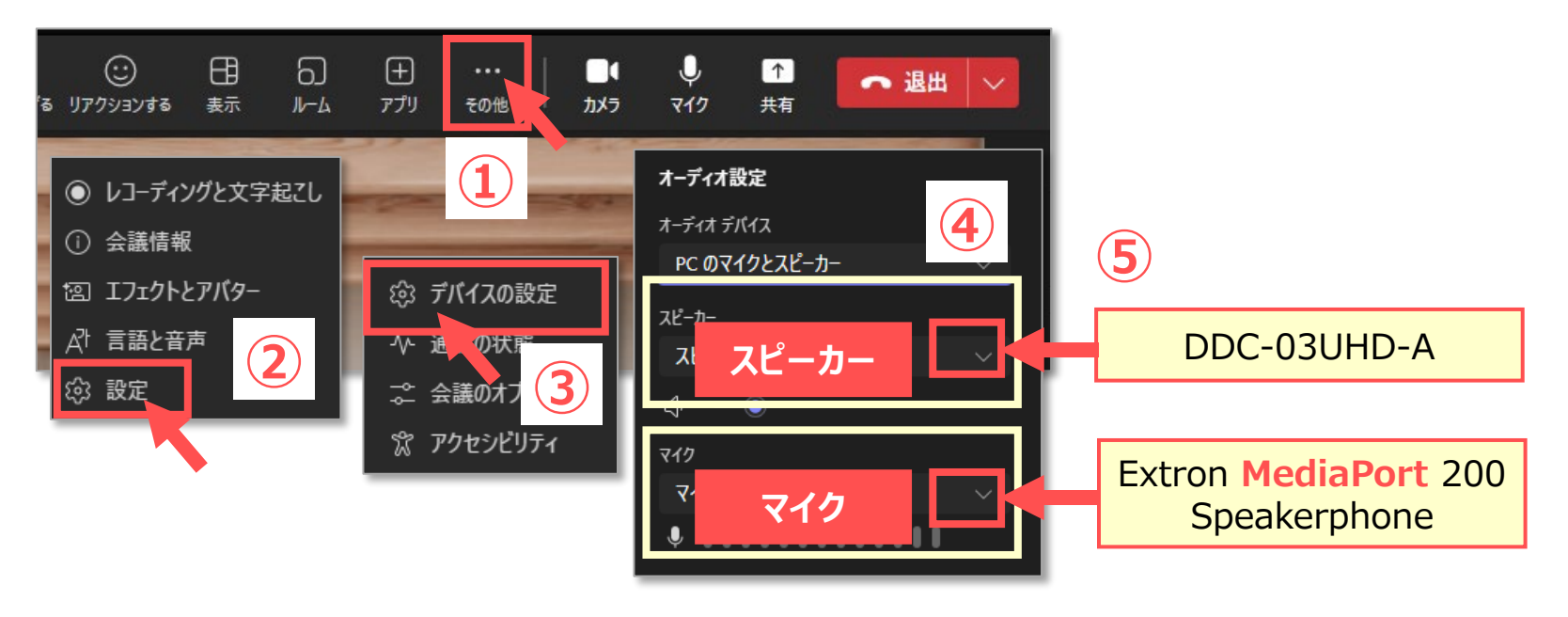

※MediaPort が表示されない場合は、「オンライン会議用」 USB ケーブルを抜き差ししてください。

### 10階 会議室 システムの終了

- 1. パネルの【OFF】をタッチします。 → 映像システムOFF
- 2. 【主電源】を押します。 → 音声システムOFF
- 3. 使用したケーブル、機器は、元の位置に戻してください。

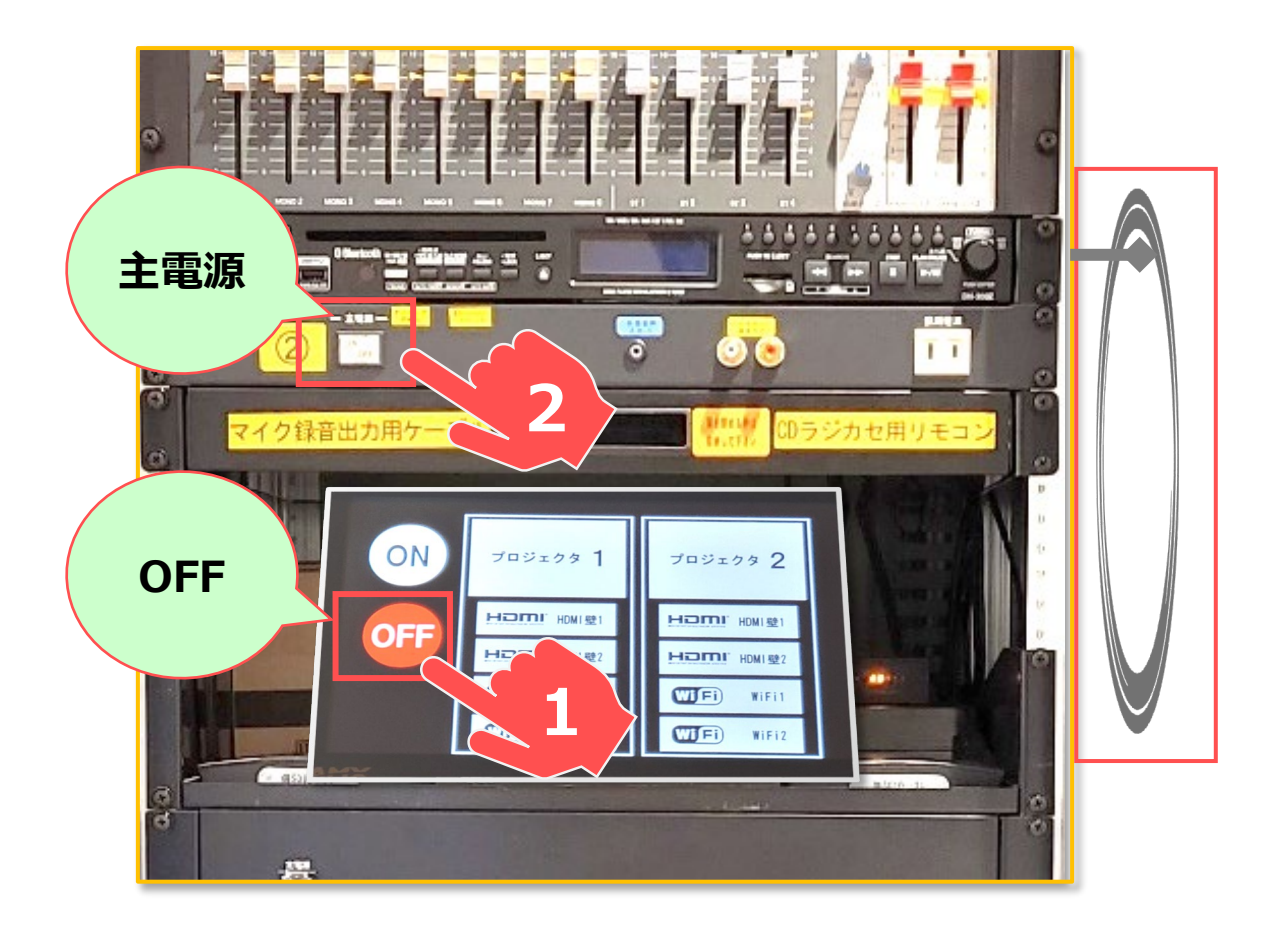

### 主な貸出備品

### • ノートパソコン

- ●延長コード(電源)
- USBポートが足りない場合: USBハブ
- 接続コネクタが対応しない場合:コネクタ

#### ※すべてのタイプはありません。

● 詳細は、下記の「 貸出設備・機器 」 参照

# Type-C USBハブ No.21 情報センター 「「いって」 USB30 USB30

#### 情報センターHP

| <u>お知らせ</u> | <u>貸出設備・機器</u> | <u>マニュアル</u><br><u>教室/設備</u> | FAQ   | <u>お問合せ</u> |
|-------------|----------------|------------------------------|-------|-------------|
|             |                |                              | IFA0- |             |